### Dossier du patient

Présentation verticale Tous les volets sur la même fenêtre

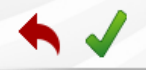

|  | Vitale (#) |
|--|------------|
|  |            |
|  |            |

٠

-

|                                                                                                    |                                                |                               | Numéro              | 3809                                                                                                    |                                                                                    |           |
|----------------------------------------------------------------------------------------------------|------------------------------------------------|-------------------------------|---------------------|----------------------------------------------------------------------------------------------------|------------------------------------------------------------------------------------|-----------|
| Prénom                                                                                                    |                                                |                               | Id radio numérique  |                                                                                                    |                                                                                    |           |
| Nom                                                                                                    |                                                |                               | N° de boite         |                                                                                                    |                                                                                    |           |
|                                                                                                    |                                                |                               | Ref. dossier papier |                                                                                                    |                                                                                    |           |
| ate de naissance                                                                                                    |                                                |                               | Nouveau patient     | <b>v</b>                                                                                                    | «Cliques ques la haute                                                             | un alvait |
| Profession                                                                                                    |                                                | <b>9</b>                      | 1er rendez-vous     | 15/06/2015                                                                                                    | pour placer la phot                                                                | in aron   |
| Coordonnées ———                                                                                                    |                                                |                               |                     | 🏄 depuis la fam                                                                                                    | ille                                                                               |           |
| estinataire du courrier                                                                                                    |                                                | 🏄 🛄                           | Tel 1               | -                                                                                                    |                                                                                    |           |
| dresse                                                                                                    |                                                | •                             | Tel 2               | *                                                                                                    |                                                                                    |           |
| Complément d'adresse                                                                                                    |                                                |                               | Tel 3               | <b>r</b>                                                                                                    |                                                                                    |           |
| Code postal                                                                                                    |                                                |                               | Portable            | •                                                                                                    |                                                                                    |           |
| ílle                                                                                                    |                                                | <b>-</b> ♀                    | Email               |                                                                                                    |                                                                                    |           |
| ays                                                                                                    |                                                | •                             | Email pro           |                                                                                                    |                                                                                    |           |
| dronné por                                                                                                    |                                                | - 0                           |                     |                                                                                                    |                                                                                    |           |
| Notes<br>Drapeau dans la liste des pa                                                                                                    | tients 🗌 Afficher le comment                   | taire à l'ouverture du dossie | cr Créez des alert  | r <b>tes</b><br>es qui s'ouvriront pour ce patie                                                                    | ent                                                                                |           |
| Notes<br>Drapeau dans la liste des pa                                                                                                    | tients 🗌 Afficher le comment                   | taire à l'ouverture du dossie | er Créez des alert  | r <b>tes</b><br>es qui s'ouvriront pour ce patie                                                                    | ent                                                                                |           |
| Notes<br>Drapeau dans la liste des pa                                                                                                    | tients Afficher le comment                     | taire à l'ouverture du dossie | er Créez des alert  | rtes<br>es qui s'ouvriront pour ce patie                                                                            | ent                                                                                |           |
| Notes Drapeau dans la liste des pa Assurance Mali                                                                                                    | tients  Afficher le comment adie Obligatoire   | taire à l'ouverture du dossie | er Créez des alert  | r <b>tes</b><br>es qui s'ouvriront pour ce patie<br>Régime                                                          | ent<br>01 = Régime général                                                         |           |
| Notes Drapeau dans la liste des pa Assurance Mala Iom AMO Irénom AMO                                                                                                    | tients Afficher le comment                     | taire à l'ouverture du dossie | er Créez des alert  | r <b>tes</b><br>es qui s'ouvriront pour ce patie<br>qui s'ouvriront pour ce patie<br>Régime<br>Caisse               | ent<br>01 = Régime général<br>CPAM                                                 |           |
| Notes Drapeau dans la liste des pa Company dans la liste des pa Company da | tients Afficher le comment                     | taire à l'ouverture du dossie | er Créez des alert  | rtes<br>es qui s'ouvriront pour ce patie<br>Régime<br>Caisse<br>Taux de remboursement SS (%                         | ent<br>D1 = Régime général<br>CPAM<br>6) 70                                        |           |
| Notes Drapeau dans la liste des pa Assurance Mali Iom AMO rénom AMO Iº S.S.                                                                                                    | tients Afficher le comment<br>adie Obligatoire | taire à l'ouverture du dossie | er Créez des alert  | r <b>tes</b><br>es qui s'ouvriront pour ce patie<br>Régime<br>Caisse<br>Taux de remboursement SS (%                 | ent<br>01 = Régime général<br>CPAM<br>6) 70<br>Tiers payant sur la part AMO        |           |
| Notes<br>Drapeau dans la liste des pa<br>Assurance Mala<br>Iom AMO<br>Irénom AMO<br>I <sup>e</sup> S.S.                                                                                                    | adie Obligatoire                               | taire à l'ouverture du dossie | er Créez des alert  | r <b>tes</b><br>es qui s'ouvriront pour ce patie<br>Régime<br>Caisse<br>Taux de remboursement SS (%                 | ent<br>01 = Régime général<br>CPAM<br>6) 70<br>Tiers payant sur la part AMO        |           |
| Notes Drapeau dans la liste des pa Assurance Mali om AMO rénom AMO ° S.S. ssuré                                                                                                    | adie Obligatoire                               | taire à l'ouverture du dossie | er Créez des alert  | rtes<br>es qui s'ouvriront pour ce patie<br>Régime<br>Caisse<br>Taux de remboursement SS (%<br>Organisme 1/3 Payeur | ent<br>01 = Régime général<br>CPAM<br>0 70<br>Tiers payant sur la part AMO<br>CPAM |           |

| Etat civil                                                                                                    |                                                                                                    |                                                                                                    | -                                                                                                    |                                                          |                                                                          |                                        |
|----------------------------------------------------------------------------------------------------|----------------------------------------------------------------------------------------------------|----------------------------------------------------------------------------------------------------|----------------------------------------------------------------------------------------------------|----------------------------------------------------------|--------------------------------------------------------------------------|----------------------------------------|
| Notes                                                                                                    |                                                                                                    |                                                                                                    | Alertes                                                                                                    |                                                          |                                                                          |                                        |
|                                                                                                    |                                                                                                    |                                                                                                    |                                                                                                    |                                                          |                                                                          |                                        |
| Assurance Mal                                                                                                    | ladie Obligatoire                                                                                                    |                                                                                                    |                                                                                                    |                                                          |                                                                          |                                        |
| Nom AMO                                                                                                    |                                                                                                    |                                                                                                    | Régime                                                                                                    | 0                                                        | 1 = Régime général                                                       | •                                      |
| Prénom AMO                                                                                                    |                                                                                                    |                                                                                                    | Caisse                                                                                                    | C                                                        | PAM                                                                      |                                        |
| N° S.S.                                                                                                    |                                                                                                    |                                                                                                    | Taux de rembour                                                                                              | sement SS (%) 7                                          | ro <del>•</del> 01                                                       |                                        |
| Assuré                                                                                                    |                                                                                                    | <b>⇔ 9</b>                                                                                                    |                                                                                                    |                                                          | Tiers payant sur la part AN                                              | 40                                     |
|                                                                                                    | Informations                                                                                                    | ]                                                                                                    | Organisme 1/3 Pa                                                                                             | yeur C                                                   | PAM                                                                      | <b>Q</b>                               |
|                                                                                                    | pour le mode degrade                                                                                                    | ]                                                                                                    | Nom médecin trai                                                                                             | tant                                                     |                                                                          | 0                                      |
|                                                                                                    |                                                                                                    |                                                                                                    | Pré                                                                                                    | nom                                                      |                                                                          | •                                      |
| Pièce justificative                                                                                                    | ladie Complémentaire                                                                                                    | té présentée →                                                                                                    | Numéro d'AMC                                                                                                 | Γ                                                        |                                                                          |                                        |
| Pièce justificative<br>N° d'organisme / n° /                                                                                                    | ladie Complémentaire Aucune pièce justificative n'a ét AMC / RNM :                                                                                    | té présentée                                                                                                    | Numéro d'AMC<br>Nom de l'organism                                                                            | ie                                                       |                                                                          |                                        |
| Pièce justificative<br>N° d'organisme / n° /<br>Droits valables du                                                                                                    | ladie Complémentaire Aucune pièce justificative n'a éf AMC / RNM :                                                                                    | té présentée   code service                                                                                                    | Numéro d'AMC<br>Nom de l'organism<br>Organisme 1/3 Pa<br>Nº d'adhérent                                       | ie<br>iyeur                                              |                                                                          | V<br>V                                 |
| Assurance Mal<br>Pièce justificative<br>N° d'organisme / n° A<br>Droits valables du                                                                                             | ladie Complémentaire Aucune pièce justificative n'a ét AMC / RNM :  au  Tiers payant sur la part AMC                                                  | té présentée   code service  C                                                                                                    | Numéro d'AMC<br>Nom de l'organism<br>Organisme 1/3 Pa<br>Nº d'adhérent<br>Garanties mutuel                   | ie<br>iyeur                                              | Q                                                                        | •••••••••••••••••••••••••••••••••••••• |
| Assurance Mal<br>Pièce justificative<br>N° d'organisme / n° A<br>Droits valables du<br>Mode de gestion                                                                          | ladie Complémentaire Aucune pièce justificative n'a ét AMC / RNM :  au  Tiers payant sur la part AMC Tiers payant coordonné par                       | té présentée   code service  C la caisse                                                                                                    | Numéro d'AMC<br>Nom de l'organism<br>Organisme 1/3 Pa<br>Nº d'adhérent<br>Garanties mutuel<br>Convention AMC | ne yyeur                                                 | Q                                                                        |                                        |
| Assurance Mal<br>Pièce justificative<br>N° d'organisme / n° /<br>Droits valables du<br>Mode de gestion<br>Remboursement des a                                                   | ladie Complémentaire Aucune pièce justificative n'a éf AMC / RNM :                                                                                    | té présentée    code service    code service   code service                                                                                                    | Numéro d'AMC<br>Nom de l'organism<br>Organisme 1/3 Pa<br>Nº d'adhérent<br>Garanties mutuel<br>Convention AMC | ne<br>nyeur                                              | mètres de télétransmission                                               |                                        |
| Assurance Mal<br>Pièce justificative<br>N° d'organisme / n° /<br>Droits valables du<br>Mode de gestion<br>Remboursement des a<br>Attestations                                   | ladie Complémentaire Aucune pièce justificative n'a ét AMC / RNM :  Ters payant sur la part AMC Tiers payant coordonné par Tiers payant coordonné par | té présentée                                                                                                    | Numéro d'AMC<br>Nom de l'organism<br>Organisme 1/3 Pa<br>Nº d'adhérent<br>Garanties mutuel<br>Convention AMC | ne<br>nyeur<br>e<br>> Parar                              | mètres de télétransmission<br>ille et relations                          |                                        |
| Assurance Mal<br>Pièce justificative<br>N° d'organisme / n° /<br>Droits valables du<br>Mode de gestion<br>Remboursement des a<br>Attestations<br>cannez les attestations papier | ladie Complémentaire Aucune pièce justificative n'a ét AMC / RNM :                                                                                    | té présentée  code service  code service  co | Numéro d'AMC<br>Nom de l'organism<br>Organisme 1/3 Pa<br>Nº d'adhérent<br>Garanties mutuel<br>Convention AMC | ne<br>iyeur<br>e<br>> Parar<br>Parar<br>Ajoutez des rela | mètres de télétransmission<br>ille et relations<br>tions à votre patient |                                        |

-

\_

٠

Des flèches dans la partie gauche pour monter ou descendre

Ou utilisation de l'ascenseur dans la partie droite

| Ext chil    Ordel   Neme   Neme   Neme   Neme   Notes   Order and the base of the base of                                                                                                    |                                                                                                    | 1.1.1                                                                                                    | -                                                                                                    |                                               |                                                                                                    |                                                                                                    | <b>*</b> •                                                                                                    |
|----------------------------------------------------------------------------------------------------|----------------------------------------------------------------------------------------------------|----------------------------------------------------------------------------------------------------|----------------------------------------------------------------------------------------------------|-----------------------------------------------|----------------------------------------------------------------------------------------------------|----------------------------------------------------------------------------------------------------|----------------------------------------------------------------------------------------------------|
|                                                                                                    | Advance Market number   bit drivensore Market number   bit drivensore Market number   bit drivenso                                                                                                    | Ω Etat civil                                                                                                    |                                                                                                    |                                               |                                                                                                    |                                                                                                    |                                                                                                    |
| Notes   Order der dirts andrage   Order der dirts andrage                                                                                                    | herein inse  inse                      | Civilité                                                                                                    | -                                                                                                    |                                               | Numéro 3809                                                                                                    |                                                                                                    |                                                                                                    |
| Model and part of an and and part of an and and and and and and and and and                                                                                                    | or In the stars of a construction of a construction of a constru                                         | Prénom                                                                                                    |                                                                                                    |                                               | Id radio numérique                                                                                                    |                                                                                                    |                                                                                                    |
|                                                                                                    | biological and a series of a series of a                       | Nom                                                                                                    |                                                                                                    |                                               | N° de boite<br>Daf, doesier narier                                                                                                    | V                                                                                                    |                                                                                                    |
|                                                                                                    | Protection of a conservation of a conservation                       | Date de naissance                                                                                                    |                                                                                                    | N                                             | cuveau patient                                                                                                    |                                                                                                    |                                                                                                    |
| Concerning and a set of the set of the set               | Concentores  Comparison  Comparison  Comp                      | Profession                                                                                                    |                                                                                                    | <b>Q</b>                                      | ter rendez-vous 15/06/2015                                                                                                    | <cliquez avec="" bo<br="" le="">pour placer la pl</cliquez>                                                                                                    | uton droit<br>hoto>                                                                                                    |
|                                                                                                    | botenesses comparison color  color                        | Coordonnées                                                                                                    |                                                                                                    |                                               | 8                                                                                                    | depuis la famille                                                                                                    |                                                                                                    |
| A deter all de cent<br>Comparison d'all de cent<br>Comparison d'all de cent<br>De center all de cent<br>De center all de center al l'auxerter de donce<br>De center all de center al l'auxerter de donce<br>De center all de center all de center de la center de la cen | A for a series of a formation of a series of a series                      | Destinataire du courrier                                                                                                    |                                                                                                    | 8 🗔                                           | Tel 1 👻                                                                                                    |                                                                                                    |                                                                                                    |
|                                                                                                    | Conserved and conserved as a factor of a classes                                                                                                    | Adresse<br>Constituent distance                                                                                                    |                                                                                                    | •                                             | Tel 2 v                                                                                                    |                                                                                                    |                                                                                                    |
|                                                                                                    | offer   Adverte ar     Image: Second and Second and Se                                                                             | Code postal                                                                                                    |                                                                                                    |                                               | Portable +                                                                                                    |                                                                                                    |                                                                                                    |
| Print End pro   Assurance Maladie Obligatoire   Notes   Assurance Maladie Obligatoire   Notes   Assurance Maladie Complementaire   Assurance Maladie Complementaire   Assurance Maladie Complementaire   Assurance Maladie Complementaire   Pressentiare Maladie Complementaire   Pressentiare Maladie Complementaire   Pressentiare Maladie Complementaire   Notes   Pressentiare Maladie Complementaire   Notes   Pressentiare Maladie Complementaire   Notes   Pressentiare Maladie Complementaire   Notes   Pressentiare Maladie Complementaire   Notes   Pressentiare Maladie Complementaire <                                                                                                    | Pare End gre   Adversion Alertes   Descend and is list data patients Alforer is conventere a flowering a disconvent pay or a patient   Image: data lists data patients Alforer is conventere a flowering a disconvent pay or a patient   Image: data lists data patients Alforer is conventere a flowering a disconvent pay or a patient   Image: data lists data patients Alforer is conventered as disconvent pay or a patient   Image: data lists data patients Alforer is conventered as disconvent pay or a patient   Image: data lists data patients Alforer is conventered as disconvent pay or a patient   Image: data lists data patients Image: data lists data patients   Image: data lists data patients Image: data lists data patients   Image: data lists data patients Image: data lists data patients   Image: data lists data patients Image: data lists data patients   Image: data lists data patients Image: data lists data patients   Image: data lists data patients Image: data lists data patients   Image: data lists data patients Image: data lists data patients   Image: data lists data patients Image: data lists data lists data lis                                                                                                    | Ville                                                                                                    |                                                                                                    | - 💡                                           | Enal                                                                                                    |                                                                                                    |                                                                                                    |
|                                                                                                    | Aforsi or           Aforsi or <ul> <li>Notes</li> <li>Afore la date de patente :</li> <li>Affore la date de patente :</li> <li>Affore la date de patente :</li> <li>Affore :</li> <li>Affore :</li></ul>                                                                                                    | Pays                                                                                                    |                                                                                                    | -                                             | Email pro                                                                                                    |                                                                                                    |                                                                                                    |
| Assurance Maladie Obligatoire      Assurance Maladie Obligatoire      Assurance Maladie Obligatoire      Assurance Maladie Complémentaire      Assurance Maladie Complémentaire      Assurance Maladie Complémentaire      Assurance Maladie Complémentaire      Assurance Maladie Obligatoire      Assurance Maladie Obligatoire      Assurance Maladie Complémentaire      Assurance Maladie Obligatoire      Assurance Maladie Obligatoire                    |                                                                                                    | Adressé par                                                                                                    |                                                                                                    | - 🖓                                           |                                                                                                    |                                                                                                    |                                                                                                    |
| Action     Action     Actio                   |                                                                                                    | <b>F</b> Ø                                                                                                    |                                                                                                    |                                               |                                                                                                    |                                                                                                    |                                                                                                    |
| Correspondants  Assurance Malade Obligatoire  Ner NO  Resource Malade Obligatoire  Ner NO  Resource Malade Complémentaire  Assurance Malade Complémentaire  Assuranc              |                                                                                                    | Notes                                                                                                    |                                                                                                    |                                               | Alertes                                                                                                    |                                                                                                    |                                                                                                    |
|                                                                                                    | Assurance Malade Obligatoire  Norm MO  Précen MO  Précen MO  Préc                      | Drapeau dans la liste des                                                                                                    | patients 📃 Afficher le comment                                                                                                    | aire à l'ouverture du dossier                 | Créez des alertes qui s'ouvriron                                                                                                    | it pour ce patient                                                                                                    | 1                                                                                                    |
| Non-Wo Non-Wo   Non-Wo Case   Non-Wo Case   Non-Wo Case   Name Composition   Non-Wo Case   Non-Wo Case   Non-Wo Cas                                                                                                    | Not AND   Notes   Notes   Assurance Malade Complémentaire   Notes   Attestations   Notes   Assurance Malade Complémentaire   Notes   Assurance Malade Complémentaire   Notes   Assurance Malade Complémentaire   Notes   Assurance Malade Complémentaire   Notes   Assurance Malade Complémentaire   Notes   Assurance Malade Complémentaire   Notes   Assurance Malade Complémentaire   Notes   Assurance Malade Complémentaire   Notes   Assurance Malade Complémentaire   Notes   Assurance Malade Complémentaire   Notes   Assurance Malade Complémentaire   Notes   Notes   Notes   Notes   Notes   Notes   Notes   Notes   Notes   Notes   Notes   Notes   Notes   Notes   Notes   Notes   Notes   Notes   Notes   Notes   Notes   Notes   Notes   Notes   Notes   Notes   Notes   Notes   Notes   Notes   Notes   Notes   Notes   Notes   Notes   Notes    Notes   Notes  <                                                                                                    | Assurance M                                                                                                    | aladie Obligatoire                                                                                                    | 1                                             |                                                                                                    |                                                                                                    |                                                                                                    |
|                                                                                                    |                                                                                                    | Non AMO<br>Prénom AMO                                                                                                    |                                                                                                    |                                               | Régime<br>Caisse                                                                                                    | 01 = Régime général                                                                                                    | •                                                                                                    |
|                                                                                                    | Acuel                                                                                                    | Lar r                                                                                                    |                                                                                                    |                                               | Taux de rembo-                                                                                                    | reement SS (%) 70 ×                                                                                                    |                                                                                                    |
| And                                                                                                    | And                                                                                                    | N° 5.5.                                                                                                    |                                                                                                    |                                               | Table de Ferrarda                                                                                                    | Tiers payant sur la part AMO                                                                                                    |                                                                                                    |
|                                                                                                    | Assurance Malade Complementaire  Attestations  Attestations  Attestatio                      | Assuré                                                                                                    |                                                                                                    |                                               |                                                                                                    |                                                                                                    |                                                                                                    |
| Assurance Malade Complémentaire  Attestations  Assurance Malade Complémentaire  Assurance Malade Obligatoire  Assurance Malade Obligatoire  Assurance Malade Obligatoire  Assurance Malade Obligatoire  Assurance Malade Complémentaire  Assurance Malade Complémentair              | Assurance Malade Complémentaire  Attestations  Attestations  Attestatio                      |                                                                                                    | Informations<br>pour le mode dégradé                                                                                                    |                                               | Organisme 1/3 P                                                                                                    | ayeur CPAM                                                                                                    | 0                                                                                                    |
|                                                                                                    | Attestations  Attestations                         | Assurance M                                                                                                    | aladie Complémentaire                                                                                                    |                                               |                                                                                                    |                                                                                                    |                                                                                                    |
|                                                                                                    |                                                                                                    | Attestations                                                                                                    |                                                                                                    | O Correspon                                   | dants                                                                                                    | Famille et relations                                                                                                    | 1                                                                                                    |
|                                                                                                    |                                                                                                    |                                                                                                    |                                                                                                    | 22                                            |                                                                                                    | ~                                                                                                    | V                                                                                                    |
|                                                                                                    |                                                                                                    |                                                                                                    |                                                                                                    |                                               |                                                                                                    |                                                                                                    |                                                                                                    |
|                                                                                                    | Assurance Maladie Obligatoire  Assurance Maladie Obligatoire  Assurance Maladie Obligatoire  Assurance Maladie Obligatoire  Assurance Maladie Obligatoire  Assurance Maladie Complémentaire  Pére javation de gaste  Assurance Maladie Complémentaire  Pére javation de gaste  Assurance Maladie Complémentaire  Pére javation de gaste  Assurance Maladie Complémentaire  Pére javation de gaste  Assurance Maladie Complémentaire  Pére javation de gaste  Assurance Maladie Complémentaire  Pére javation de gaste  Assurance Maladie Complémentaire  Pére javation de gaste  Assurance Maladie Complémentaire  Pére javation de gaste  Assurance Maladie Complémentaire  Pére javation de gaste  Assurance Maladie Complémentaire  Pére javation de gaste  Pére javation de gaste  Pére javation                       | u dossier patient                                                                                                    |                                                                                                    | _                                             |                                                                                                    | ł                                                                                                    | >                                                                                                    |
| Assurance Maladie Obligatoire     Mon AND     Assurance Maladie Obligatoire     Mon AND     Case     Assurance Maladie Obligatoire     Case     Orgenese 50 (% R     Propuest     Case     Orgenese 50 (% R     Propuest     Orgenese 50 (% R     Propuest     Orgenese 50 (% R                    | Assurance Maladie Obligatoire      Assurance Maladie Obligatoire      Kasue      Assurance Maladie Obligatoire      Régine      Régin                          | u dossier patient                                                                                                    |                                                                                                    |                                               | Alertes                                                                                                    | ł                                                                                                    | ¢ 💌                                                                                                    |
| Nim AND       Régine       61 - Régine gold al         Aller Allon       Case       Control         Nº 5.5.       Tau de refourament 50 (N)       No         Assuré       Inter sayant ar la part AND       Organime L/D Payeur       0/04         Place model digold       Organime L/D Payeur       0/04       0/04         Assuré       Inter sayant ar la part AND       Organime L/D Payeur       0/04         Place jablitable       Ausure pice jablitable       Organime L/D Payeur       0/04         Place jablitable       Ausure pice jablitable       Contention Radie       0         Place jablitable       Ausure pice jablitable in la del présenté       Numéric Static       0         Outs valables du       au       Contention RADE       0       0         Mode de gration       au       Contemporter part la content       0       0         Mode de gration       In part Aller       Contention RADE       0       0         Sendoursement des actes       Presentere de tabletaramentes       0       0       0         Sendoursement des actes       Presentere de tabletaramentes       0       0       0       0         Attestations paper de vide gratert       Indepart le contespondents paper de vide patent       0       0                                                                                                    | Marine AMO Network MO Network MO Network MO Network MO Network MO Network MO Network MO Network MO Network MO Network MO Network Mo Network Mo Network Markabel Network Markabel Network Markabe                      | u dossier patient                                                                                                    |                                                                                                    |                                               | Alertes                                                                                                    | ł                                                                                                    | ¢ 💌                                                                                                    |
| Prévan ARO N° 5.1.  Assurd  Saud  Case Conse Conse Co              | hteres AMO                                                                                                    | u dossier patient          Etat civil         Notes         Assurance Mala                                                                                                    | die Obligatoire                                                                                                    |                                               | Alertes                                                                                                    | ł                                                                                                    | ÷                                                                                                    |
| N 5.5.<br>Reard  Reard  Reard Reard  Reard  Reard  Reard  Reard  Reard  Reard  Reard  Reard  Reard  Reard  Reard  Reard  Reard  Reard  Reard  Reard  Reard  Reard  Reard  Re           | Assurance Maladie Complémentaire Pérs patificative ni a del présente Pérs patificative ni a del présente Pérs patificative ni a del présente Pérs patificative ni a del présente Pérs patificative ni a del présente Pérs patificative ni a del présente D'usine d'altrice Pérs patificative ni a del présente D'usine d'altrice Pérs patificative ni a del présente Pérs patificative ni a del présente Pérs patificative ni a del patificative ni a del présente Pérs patificative ni a del patificative ni a del patificative ni a del patificative ni a del patificative ni a del patificative ni a del patificative ni a del patificative ni a del patificati                     | U dossier patient           Etat civil           Notes           Assurance Malai           Nom AMO                                                                                                    | die Obligatoire                                                                                                    |                                               | Alertes                                                                                                    | (1 = Régime générés)                                                                                                    | •                                                                                                    |
| Asard                                                                                                    | Assuré                                                                                                    | u dossier patient           Etat civil           Image: State Strain Control           Image: State Strain Control           Image: State Strain Control           Image: State Strain Control           Image: State Strain Control           Image: State Strain Control           Image: State Strain Control           Image: State Strain Control           Image: State Strain Control           Image: State Strain Control           Image: State Strain Control           Image: State Strain Control           Image: State Strain Control                                                                                                    | die Obligatoire                                                                                                    |                                               | Alertas                                                                                                    | 01 – Rágine góré d<br>JT-Rágine góré d                                                                                                    | *                                                                                                    |
|                                                                                                    |                                                                                                    | La dossier patient     Etat divil     Notes     Assurance Mala ton AVO htmmn AVO htmm VP 5.5.                                                                                                    | die Obligatoire                                                                                                    |                                               | Regime<br>Casese<br>Taxa de rembrurs                                                                                                    | 1 - Regime génér al<br>craite<br>craite                                                                                                    | *                                                                                                    |
| Correspondents por la contra parte la contra contra parte de solte sources     Convertion AMC     Correspondents     Correspondents     Correspondent     Correspondent     Corre                  |                                                                                                    | D dosskir patient                                                                                                    | die Obligatoire                                                                                                    |                                               | Alertes<br>Degree<br>Casse<br>Tau de rembours                                                                                                    | kyhrög ang38−15<br>kyhrög ang38−15<br>röt⊽<br>OMA reg af var hrong ar m                                                                                                    |                                                                                                    |
|                                                                                                    |                                                                                                    | Etat civil<br>Notes<br>Assurance Mala<br>Assurance Mala<br>Y 5.5.                                                                                                    | die Obligatoire                                                                                                    |                                               | Alertes<br>Dégme<br>Casse<br>Taux de remburus                                                                                                    | b shelp angle a - 10<br>MAT - 02 (2) 20 them<br>OHA trag is through a 10<br>OHA trag is through a 10                                                                                                    | -                                                                                                    |
| Assurance Malade Complémentaire      Pées gatificative la de présente      Norde de gation      Node de gation      Tes sayvet sur la port AVC      Tes sayvet concluderé par la casa      Node de gation      Tes sayvet concluderé par la casa      Convertion ANC      Permittes de tables consistent      Aucor paier de tables consistent      Aucor paier de tables consis                   |                                                                                                    | Etat civil<br>Etat civil<br>Notes<br>Assurance Mala<br>Ion ANO<br>Infrime ANO<br>Infrime ANO<br>Infrima ANO<br>Infrime ANO<br>I                                                       | die Obligatoire                                                                                                    | <b>→</b> ŷ                                    | Régine<br>Casse<br>Taux de rembours<br>Organeme (J3 Fa)                                                                                                    | 01 - Bégne général       02401       02401       0301       Ters provit ar la part AMO       1947                                                                                                    | •                                                                                                    |
| Assurance Maladie Complémentaire     Assurance Maladie Complémentaire     Assurance Maladie     Substructure Assurance     Assurance Maladie     Substructure Maladie     Substructure     Substructure Maladie     Substructure     Substructure     Substructure     Substructure     Substructure     Substructure     Substructure     Substructure                   | Assurance Maladie Complémentaire      Rés jastificatie     Assurance Maladie Complémentaire      Not durante pâce jastificatie et le dir pisente      Not durante pâce jastificatie et le dir pisente      Organise 1/3 Payeur      Organise 1/3 Payeur      Organise 1/3                           | u dossker patient<br>Etat civil<br>Notes<br>Assurance Mala<br>ton APO<br>théon APO<br>thé | die Obligatoire                                                                                                    | ¢ ý                                           | Alertes                                                                                                    | k and gangAl = 10<br>HAT of all as have and by 20 sense<br>ONA trac all vas have and<br>Mark and the sense and<br>Mark and the sense and<br>Mark and<br>Mark and                                                                                                    | •                                                                                                    |
| Péce justificative  Auscure péror justificative ris été présentée  Péce dispresentée  Péce dispresentée  Pé              | Péce justificative  Accurre péce justificative n's été présenté  M' d'organime //* AMC / (AMC / (AM                      | Elat divil<br>Elat divil<br>Notes<br>Assurance Mala<br>Son AVO<br>Nº 5.5.<br>tearé                                                                                                    | de Obligatoire                                                                                                    | <b>↓</b>                                      | Alertes<br>Dégine<br>Casse<br>Taux de renbours<br>Organisme 1/3 Pai<br>Hom rédicto Halt<br>Prém                                                                                                    | BrandgamggAn = 10       Matter       Matter       Matter       Matter       Matter       Matter       Matter       Matter       Matter       Matter       Matter       Matter       Matter       Matter       Matter       Matter       Matter       Matter       Matter       Matter       Matter       Matter       Matter                                                                                                    | •                                                                                                    |
| Nº d'organame / nº ANC / RAB4 :                                                                                                    | Net d'arganeue (v <sup>2</sup> ARC / RME : ode envie<br>Drote valables du<br>Pres payent las la part ARC<br>Pres payent las la part ARC<br>Molds de gestion Pres payent las la part ARC<br>Convention ARC Pres payent las la part ARC<br>Convention ARC Pres payent las biels actives Pres de la parter de la parter de | Assurance Mala                                                                                                    | de Obligatoire                                                                                                    |                                               | Alertes<br>Régime<br>Cases<br>Taux de remburs<br>Organime 1/2 Pay<br>Hom indécisi trait<br>Jefe                                                                                                    | the strength = 10<br>the strength = 10<br>the strength                                                                                                    | <ul> <li>•</li> <li>•</li></ul> |
|                                                                                                    | Note de gestion     Texs appert au la part AC     Tex appert au la part AC     Tex appert appert AC     Tex appert AC     Tex apper                          | Assurance Mala Pace yastate                                                                                                    | die Obligatoire  bifornatives poor le mode dégrade  die Complémentaire Auzer pées pasticater é é é                                                                                                    | ¢ptemite v                                    | Regime<br>Casse<br>Tau de remburs<br>Organisme 1/2 Pay<br>Hom médicah keta<br>Det<br>Hom médicah keta                                                                                                    | 8-9469 ang84 = 10<br>1-05 0 00 25 mm<br>MATO<br>0-04 1 mg 4 ka 1 my ka 20<br>MATO<br>1-05 0<br>1-05 0<br>1- |                                                                                                    |
| Drots valables du  Test payvert sar la pert AMC  Test payvert sar la pert AMC  Test payvert condurter par la casse  Mode de gestion  Test payvert condurter par la casse  Convertion AMC  Personitives de safets  Personitives de safets  Personitive              |                                                                                                    | Etat civil Etat civil Notes Assurance Mala Notes Assurance Mala Paes pastaste No dospanne n/* Add                                                                                                    | die Obligatoire<br>Informatione<br>poor le most degrade<br>die Complémentaire<br>Auror piece pasthater n'a été                                                                                                    | ¢ présenté ()<br>code service                 | Alertes                                                                                                    | G1 = Regime grinfral<br>G1-Regime grinfral<br>G1-Regime grinfral<br>Tert payint sur la part AHO<br>exit<br>and<br>C1-24-1<br>Tert payint sur la part AHO<br>exit<br>C1-24-1<br>Tert payint sur la part AHO<br>exit<br>C1-24-1<br>C1-24-1<br>C1                                                                  | •                                                                                                    |
| Drote viables av     Porsperiet constants oper AVC     Porsperiet constants oper AVC     Porsperiet manade     Porsperiet constants oper AVC     Porsperiet manade     Porsperiet constants     Porspecies and por AVC     Porspecies and por AVC     Porspecies an                  | Deter valder du                                                                                                    | C dossier patient C Etat civil Notes C Assurance Mala New MO Assurance Mala Pács Jasficative N <sup>4</sup> d'ogneme /n <sup>4</sup> MM                                                                                                    | die Obligatoire<br>beformatore<br>poor in mont day set<br>die Complémentaire<br>Ausne piere justificative rie det                                                                                                    | é présente<br>cote serve<br>cote serve        | Alertes<br>Régine<br>Cases<br>Taux de rembours<br>Organisme 1/2 Pay<br>Hom index<br>Hamélin d'Alex<br>Hamélin d'Alex                                                                                                    | An and a second and a second a                                                                                                    | •                                                                                                    |
|                                                                                                    | Mode de gestion     Pres payert au dont AVC     Convention AVC     Presenter des actes     Convention AVC     Presenter des actes     Attestations     Attestations     Attestations     Attestations     Attestations     Attestations     Adjust les convencionality     Adjust les convencionality     Adjust les convencindes     Adjust les                          | a dossker patient  Etat civil  Assurance Mala  Assurance Mala  Assurance Mala  Assurance Mala  Pace patiente  Pace patiente  Pace Pace Pace Pace Pace Pace Pace Pace Pace Pace Pace Pace Pace Pace Pace Pace Pace Pace Pace Pace Pace Pace Pace Pace Pace Pace Pace Pace Pace Pace Pace Pace Pace Pace Pace                                                                                                    | die Obligatoire<br>Deformations<br>Doue k most step wide.<br>die Complémentaire<br>Aurone piece Justificable nie été<br>(1894 :                                                                                                    | ¢ prisente                                    | Alertes Alertes Alerte                                                                                                    | Market and an approximation of the second second s                                                                                                    | •<br>•<br>•<br>•                                                                                                    |
| Mode de gestion     Convertion AMC     Pramières de tables automation                 Remboursement des actes                 Remboursement des actes                 Remboursement des actes                 Remboursement des actes                    Remboursement des actes <u>Attestations</u> <u>Decenters tes correspondants</u> <u>Source des relations à voite patient               <u>Autest des relations à voite patient     </u></u>                                                                                                    |                                                                                                    |                                                                                                    | die Obligatoire<br>Defensatore<br>poor le most degrade<br>die Complémentaire<br>Auane piez satistate nie ét<br>Auane piez satistate nie ét<br>au                                                                                                    | é présentée                                   | Alertes Agene Cases Taux de renbours Cogamiene 1/3 Pay Hom edican trait Pein Taurier d AleC Nom del Tagante Ogamiene 1/3 Nom del Tagante Ogamiene 1/3 Nom del Tagante                                                                                                    | of 1 = Regime gove of     oral     oral                                                                                                    | •<br>•<br>•<br>•                                                                                                    |
| Attestations     Image: Correspondents     Image: Correspondents     Image: C                                                                                                    | Rembursement des actes  Rembursement des actes  Rembu                      | C Context Context Con                                                                                                    | die Obligatoire                                                                                                    | ¢présentée<br>code service                    | Regime<br>Casse<br>Tau die rembours<br>Organisme 1/3 Pay<br>Hom médica's Holt<br>Prém<br>Hom de Forganisme<br>Organisme 1/3 Pay<br>Hom de Forganisme<br>Organisme 1/3 Pay<br>Hom de Forganisme<br>Organisme 1/3 Pay<br>Hom de Forganisme<br>Organisme 1/3 Pay                                                                                                    | Photogramg84 = 18<br>INAC<br>Photogramg84 = 18<br>INAC<br>INAC<br>INAC<br>INAC                                                             | <ul> <li>•</li> <li>•</li></ul> |
| Attestations         Parameters de safet           Attestations         Parameters de safetramension                                                                                                    | Demonstrement des actes         Demonstres de tièle avantesion           Attestations         Demonstres de tièle avantesion         Demonstres de tièle avantesion           Attestations         Demonstres de tièle avantesion         Demonstres de tièle avantesion           Industre la correspondant sour constant         Apriet des relations         Apriet des relations           Accession         Deduct les correspondant sour constant         Apriet des relations           Accession         Explanation         Advect des relations                                                                                                    |                                                                                                    | die Obligatoire britmatore poor k mote degrade. die Complémentaire Accere pièce justificative ris été (1041: ) Ter payvet conformé par                                                                                                    | 4 présenté<br>code service                    | Régime<br>Cesse<br>Taux de rembours<br>Cosse<br>Taux de rembours<br>Non médican trait<br>Non médican trait<br>Non médican trait<br>Non médican trait<br>Non de forganisme (J3 Fey<br>Hand de forganisme (J3 Fey<br>Hand de forganisme (J3 Fey<br>Hand de forganisme (J3 Fey                                                                                                    | A = Ragne ghré d     A = Ragne ghré d     A = Ragne ghré d     A = A = A = A = A = A = A = A = A =                                                                                                    |                                                                                                    |
| Attestations     Image: Correspondents     Image: Correspondents     Image: C                                                                                                    | Attestations   Attestations  Attestations  Attestations  Applicate correspondents  Applicate correspondents  Applicate correspondent Speciality  Applicate correspondent Speciality  Acress  Acress  A                     | Cords and the section Cords and the section Cords and the section Cords and the section Cords and the section Cords and the section Cords and the section Cords and the section Cords and the section Cords and the section                                                                                                    | die Obligatoire Diferentiere Defensitiere Defensitiere die Complémentaire Accure piete parfiratione ris ét Des paryert aur la pert 4455 Tes paryert aur dan et 4455 Tes paryert aur dan et 4455 Tes pa |                                               | Alertes Alertes Alerte                                                                                                    | Article and a state of the state of the stat                                                                                                    | •<br>•<br>•<br>•<br>•                                                                                                    |
| Artrestations JC Correspondants JC Correspondents Correspondents Aputez des relations Aputez des relations Aputez              | Attestations         Accorrespondants         Apple facilities         Apple facilities                                                                                                    | a dossier patient  C Etat civil  Notes  Assurance Mala  Pace Justicative  Assurance Mala  Pace Justicative  Note de gestion  Note de gestion  Rede gestion  Rede gestion                                                                                                    | die Obligatoire                                                                                                    | d présenté<br>colé service<br>o catore        | Régime<br>Cases<br>Taux de remburs<br>Organisme 1,2 Pay<br>Hom indécis Taut<br>Péri<br>Hom de l'organisme 1,2 Pay<br>Hom de l'organisme 1,2 Pay<br>Hom de l'organisme 1,2 Pay<br>Hom de l'organisme 1,2 Pay<br>Hom de l'organisme 1,2 Pay<br>Hom de l'organisme 1,2 Pay                                                                                                    | Presenteres de tablerarmason                                                                                                    |                                                                                                    |
| cannez les attestations papier de votre patient 🔛 Indiquez les correspondants pour ce patient Ajoutez des relations à votre patient                                                                                                    | nnez les attestations papier de voitre patient 🔝 Indiquez les correspondants pour ce patient Apoutez des relations à voitre patient<br>A Correspondant Spécalité Adresseur Nam Relation Prochain RDV                                                                                                    |                                                                                                    | die Obligatoire                                                                                                    |                                               | Regime<br>Casse<br>Tau de rembours<br>Organime 1,0 Pay<br>Nom indicativ hat<br>Nom<br>Render Casse<br>Render Casse<br>Capanime 1,0 Pay<br>Nom de forganisme<br>Capanime 1,0 Pay<br>Nor de Marce<br>Capanime 1,0 Pay                                                                                                    | We determine the second second seco                                                                                                    |                                                                                                    |
| 1000000000                                                                                                    | Correspondant speciaite Adresseur Nom Relation Prochain RDV                                                                                                    |                                                                                                    | die Obligatoire  Information Deformation Deformation D | ¢ présenté<br>ode service<br>v<br>Corresponda | Régime<br>Cases<br>Taux de renbours<br>D'ogeneme (J3 Pay<br>Hom eld en trait<br>Nom eld forgarisme (J3 Pay<br>Hom eld forgarisme (J3 Pay<br>Hom eld forgarisme (J3 Pay<br>Hom eld forgarisme (J3 Pay<br>Hom eld forgarisme (J3 Pay<br>Hom eld forgarisme (J3 Pay<br>Hom eld forgarisme (J3 Pay<br>Hom eld forgarisme (J3 Pay)<br>Hom eld forgarisme (J3 Pay) | g = Régime péré d<br>G = Régime péré d<br>G = Régime péré d<br>G = Régime péré d<br>Ters payant au la part ANO<br>est<br>est<br>est<br>est<br>€ Ters payant au la part ANO<br>est<br>est<br>€ Ters payant au la part ANO<br>est<br>€ Ters payant au la part ANO<br>est<br>est<br>€ Ters payant au la p                                                                                                    |                                                                                                    |
|                                                                                                    |                                                                                                    |                                                                                                    | die Obligatoire beformstore beformstore be |                                               | Alertes  Régime Case  Case  Taux de renbours  Cogenene 1/3 Pay  Non médican trait Dela  Cogenene 1/3 Pay  Non de forgenene 1/3 Pay  Non de forgenene                                                                                                    | Source of the field and the second second s                                                                                                    | V<br>V<br>V<br>V<br>V<br>V                                                                                                    |
|                                                                                                    |                                                                                                    |                                                                                                    | die Obligatoire                                                                                                    |                                               | Alertes Regime Casse Tau do rembours Organisme 1/3 Pay Hom médica's halt Pain Nem Casses Tau do rembours Organisme 1/3 Pay Hom médica's halt Pain Pain Pain Pain Pain Pain Pain Pain                                                                                                    |                                                                                                    | V<br>V<br>V<br>V                                                                                                    |

⇒Un volet non déployé pourra être activé par un clic dans la barre de titre ⇒Exemple ✓Volet Notes

| Alertes                                                                                                    |                                                                                                    |
|----------------------------------------------------------------------------------------------------|----------------------------------------------------------------------------------------------------|
| Notes                                                                                                    |                                                                                                    |
|                                                                                                    |                                                                                                    |
| (a) Assumpts Maladia Ohlis                                                                                                    | <u> / -                                  </u>                                                                                                    |
|                                                                                                    |                                                                                                    |
| Nom AMO         Régime         D1 = Régime général           Prénom AMO         Caisse         CPAM                                                                                                    | •                                                                                                    |
| N° S.S. Taux de remboursement SS (%) 70                                                                                                    |                                                                                                    |
| Assuré                                                                                                    |                                                                                                    |
| Informa Organisme 1/3 Payeur OPAM                                                                                                    | <b>9</b>                                                                                                    |
| pour le mode<br>Nom médean traitant                                                                                                    |                                                                                                    |
| Prénom                                                                                                    |                                                                                                    |
| Assurance Maladie Complémentaire                                                                                                    |                                                                                                    |
| Pièce justificative Aucune pièce justificative n'a été présentée  ▼ Numéro d'AMC                                                                                                    |                                                                                                    |
| N° dorganisme / n° AMC / RNM : code service                                                                                                    |                                                                                                    |
| Nom de l'organisme Organisme 1/3 Payeur                                                                                                    |                                                                                                    |
| Droits valables du au N° d'adhérent                                                                                                    |                                                                                                    |
| Tiers payant sur la part AMC Garanties mutuele                                                                                                    |                                                                                                    |
| Tiers payant coordonné par la casse Convention AMC                                                                                                    | 9                                                                                                    |
| i nang na garanan.                                                                                                    |                                                                                                    |
| No. 1 No. 1 |                                                                                                    |
| Kemboursement des actes     Parametres de teletransmission                                                                                                    |                                                                                                    |
| Attoctations     Orangenerations     Orangenerations     Definitions     Orangenerations     Definitions                                                                                                    | AL.                                                                                                    |
|                                                                                                    | Prochain RDV -                                                                                                    |
| Kerboursement des actes     Preambers de technomoson     Attestations     Arresser     Actestations paper de votre patient     Correspondants     Correspondants     Correspondants     Advesser     Nom Relation     Relation                                                                                                    | Prochain RDV (<br>•                                                                                                    |
| Kerboursement des actes     Preameters de technismission      Attestations     Attestations paper de votre patient     Producet les correspondants     Producet les correspondants     Pr     | Prochain RDV                                                                                                    |
| Acmoursement das actes      Acmoursement das actes      Actestations     Acmoursement das actes      Actestations     Acmoursement     Accessed      Accessed      Accesed      Accessed      Accessed      Accessed      Accessed      Acc     | Prochain RDV -                                                                                                    |
| Kerboursement des actes     Preambers de technomonon      Attestations     Artestations papier de votre patient     Bodgez les correspondants     Deduez les correspondants     Deduez les correspondants     Deduez les correspondants     Adresser     Anotes     Adresser     Nom     Relation      Adresser     Correspondent     Spécialité     Adresser     Adresser     Tom     Relation      Adresser     Correspondent     Spécialité     Adresser     Correspondent     Spécialité     Adresser     Correspondent     Spécialité     Adresser     Correspondent     Spécialité     Adresser     Correspondent     Spécialité     Adresser     Correspondent     Spécialité     Adresser     Correspondent     Spécialité     Adresser     Correspondent     Spécialité     Adresser     Correspondent     Spécialité     Correspondent     Spécialité     Adresser     Correspondent     Spécialité     Correspondent     Correspondent     Spécialité     Correspondent     Spécialité     Correspondent     Correspondent     Spécialité     Correspondent     Correspondent     Corresp     | Prochain RDV [                                                                                                    |
|                                                                                                    | Prochan RDV -                                                                                                    |
|                                                                                                    | Prochain RDV [                                                                                                    |
|                                                                                                    | Prochain RDV [                                                                                                    |
|                                                                                                    | Prochain RDV [                                                                                                    |
|                                                                                                    | Prochain RDV [                                                                                                    |
|                                                                                                    | Prochain RDV -                                                                                                    |
|                                                                                                    | Prochain RDV -                                                                                                    |
|                                                                                                    | Prochain RDV                                                                                                    |
|                                                                                                    | Prochain RDV                                                                                                    |
|                                                                                                    | Prochain RDV [                                                                                                    |
|                                                                                                    | Prochain RDV [<br>T<br>T<br>T<br>T<br>T<br>T<br>T<br>T<br>T<br>T<br>T<br>T<br>T                                                                                                    |
| Kerboursement das actes      Preambers de testadonne pager de vote patient      Correspondants      Correspondants      Correspondents      Correspondents      Correspondents      Correspondents      Correspondents      Correspondent      Correspondent      Correstes      Correspondent      Correspondent      Correstes            | Prochain RDV [<br>Transmission RDV [<br>Transmission RDV [<br>Transmissi |
|                                                                                                    | Prochain RDV -                                                                                                    |
|                                                                                                    |                                                                                                    |

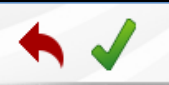

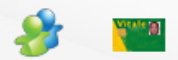

#### ⇒Dans la partie supérieure, quatre icones ⇒De gauche à droite ⇒Annuler – guitter ⇒Valider →Liens familiaux ⇒Lecture de la carte vitale

| creation d'un nouveau dossier patient |          |            |  |
|---------------------------------------|----------|------------|--|
|                                       | <b>*</b> | Vitale [8] |  |
| L Etat civil                          |          |            |  |
|                                       |          |            |  |

#### ⇒L'icône Carte Vitale

 Permet de lire les données de la carte Vitale
 De sélectionner le patient dont vous créez la fiche
 De récupérer ses données dans la fiche en cours de création

Patient inconnu de LOGOS\_w → nom affiché sur fond gris

Patient dans la liste de LOGOS\_w et données administratives à jour → nom affiché sur fond vert

Patient dans la liste de LOGOS\_w mais données administratives non à jour → nom affiché sur fond jaune

#### ♠ ✓

ζ Etat civil

#### ⇒L'icône Carte Vitale

# Pour une MAJ ponctuelle Car il est préférable de passer par la MAJ réalisable par l'introduction de la carte vitale dans le lecteur et l'ouverture du dossier par l'icône carte vitale

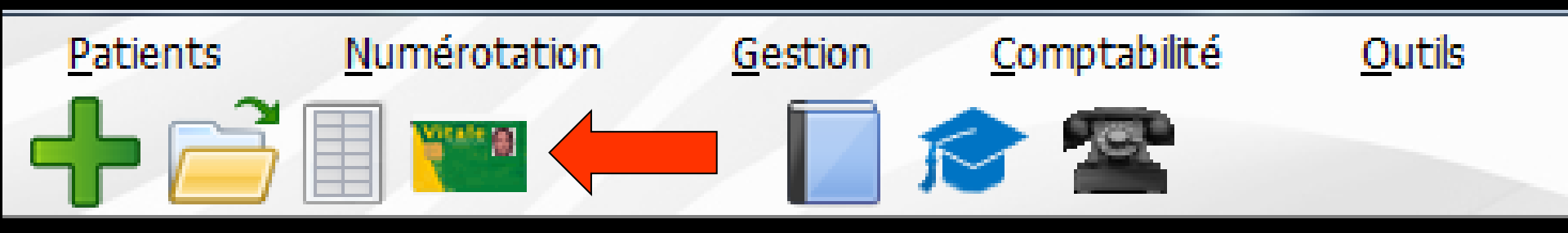

#### Attention

Etat civil

Cet icône permet une mise à jour volontaire et inconditionnelle

Pour un patient déjà enregistré une relecture de la carte par cet icône pour une mise à jour fait sauter certaines données de l'AMC déjà enregistrée (ce n'est pas un bug mais une réglementation en sesam vitale 1.40)

# Pour un patient déjà enregistré

# Pour une mise à jour plus intelligente il est préférable d'ouvrir le dossier avec la carte vitale

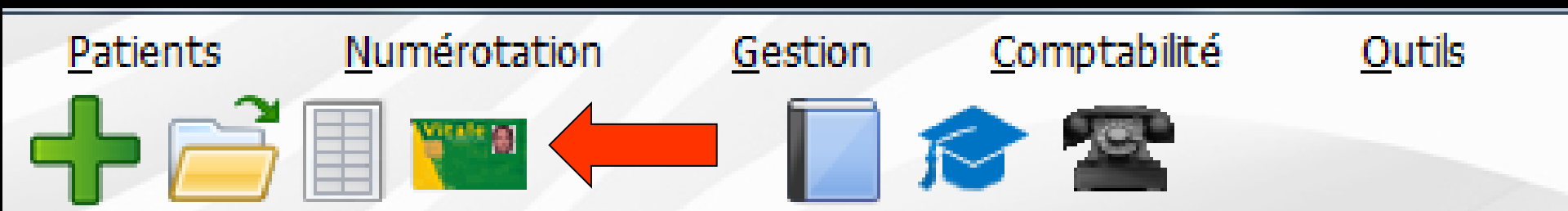

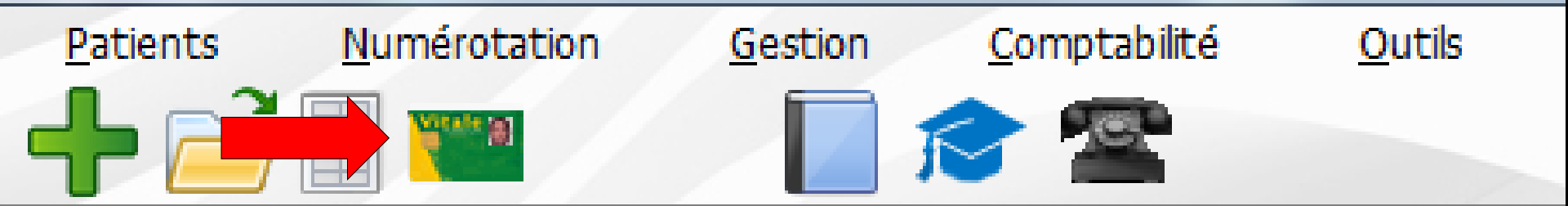

#### Si l'ouverture du dossier n'a pas été réalisée par l'icône Sesam Vitale (ce qui est pourtant préférable)

⇒Icône Sesam Vitale pour les renseignements

AMO

|                                                                                                    |                                                                                                    | 1                                                                                                    | 0                                                                                                    |                                                                                   |                                             |
|----------------------------------------------------------------------------------------------------|----------------------------------------------------------------------------------------------------|----------------------------------------------------------------------------------------------------|----------------------------------------------------------------------------------------------------|-----------------------------------------------------------------------------------|---------------------------------------------|
| Notes                                                                                                    |                                                                                                    |                                                                                                    | 💭 Alertes                                                                                                    |                                                                                   |                                             |
| A annual Mal                                                                                                    | adia Obligataira                                                                                                    | 11                                                                                                    |                                                                                                    |                                                                                   |                                             |
| Assurance Mai                                                                                                    |                                                                                                    |                                                                                                    | <b>8</b> 7.1                                                                                                    | AL AT1                                                                            |                                             |
| Prénom AMO                                                                                                    |                                                                                                    |                                                                                                    | Caisse                                                                                                    | CPAM                                                                              |                                             |
| 1000                                                                                                    |                                                                                                    |                                                                                                    | Taux de remboursement S                                                                                             | s (%) 70 ×                                                                        |                                             |
| N. 2'2'                                                                                                    |                                                                                                    |                                                                                                    |                                                                                                    | Tiers payant sur la part AMO                                                      |                                             |
| Assure                                                                                                    |                                                                                                    | ( <del>c</del> V                                                                                                    |                                                                                                    |                                                                                   |                                             |
|                                                                                                    | Informations<br>pour le mode dégradé                                                                                           |                                                                                                    | Organisme 1/3 Payeur                                                                                                | CPAM                                                                              | V                                           |
|                                                                                                    |                                                                                                    |                                                                                                    | Nom médecin traitant                                                                                                |                                                                                   | 8                                           |
|                                                                                                    |                                                                                                    |                                                                                                    |                                                                                                    |                                                                                   |                                             |
| Assurance Mal                                                                                                    | adio Complémentaire                                                                                                    |                                                                                                    |                                                                                                    |                                                                                   |                                             |
| J                                                                                                    | dure comprementance                                                                                                    |                                                                                                    |                                                                                                    |                                                                                   |                                             |
| Pièce justificative                                                                                                 | Aucune pièce justificative n'a é                                                                                               | té présentée 👻                                                                                                    | Numéro d'AMC                                                                                                    |                                                                                   |                                             |
| Pièce justificative<br>N° d'organisme / n° A                                                                        | Aucune pièce justificative n'a é                                                                                               | té présentée 🗸                                                                                                    | Numéro d'AMC                                                                                                    |                                                                                   |                                             |
| Pièce justificative<br>N° d'organisme / n° A                                                                        | Aucune pièce justificative n'a é                                                                                               | té présentée    code service                                                                                                    | Numéro d'AMC<br>Nom de l'organisme<br>Organisme 1/3 Payeur                                                          |                                                                                   | ₽<br>₽<br>₽                                 |
| Pièce justificative<br>N° d'organisme / n° A<br>Droits valables du                                                  | Aucune pièce justificative n'a é                                                                                               | té présentée    code service                                                                                                    | Numéro d'AMC<br>Nom de l'organisme<br>Organisme 1/3 Payeur<br>N° d'adhérent                                         |                                                                                   |                                             |
| Pièce justificative<br>N° d'organisme / n° A<br>Droits valables du                                                  | Aucune pièce justificative n'a é<br>MC / RNM :<br>au<br>au                                                                     | té présentée                                                                                                    | Numéro d'AMC<br>Nom de l'organisme<br>Organisme 1/3 Payeur<br>N <sup>o</sup> d'adhérent<br>Garanties mutuelle       |                                                                                   | Ç<br>Ç                                      |
| Pièce Justificative<br>N° d'organisme / n° A<br>Droits valables du                                                  | Aucune pièce justificative n'a é<br>MC / RNM :<br>au<br>Tiers payant sur la part AM                                            | té présentée    code service  Code service  Code service | Numéro d'AMC<br>Nom de l'organisme<br>Organisme 1/3 Payeur<br>N° d'adhérent<br>Garanties mubuele<br>Convention AMC  |                                                                                   | Ŷ                                           |
| Pièce justificative<br>Nº d'organisme / nº A<br>Droits valables du<br>Mode de gestion                               | Aucune pièce justificative n'a é<br>MC / RNM :<br>au<br>Ters payant aur la part AM<br>Tiers payant coordonné par               | té présentée                                                                                                    | Numéro d'AMC<br>Non de l'organisme<br>Organisme 1/3 Payour<br>N° d'adhérent<br>Garanties mutuelle<br>Convention AMC | Q                                                                                 | <b>♀</b>                                    |
| Pièce justificative<br>N° d'organisme / nº A<br>Droits valables du<br>Mode de gestion                               | Aucure pièce justificative mà é<br>Muc / Retei : · · · · · · · · · · · · · · · · · ·                                           | té présentée    code service    code service                                                                                                    | Numéro d'AMC<br>Non de l'organisme<br>Organisme 1/3 Payeur<br>N° d'adhérent<br>Grantés mutuelle<br>Convention AMC   | Paramètres de télétransmission                                                    | <ul> <li>♀</li> <li>♀</li> <li>♀</li> </ul> |
| Picke justificative N* d'organisme / n* A Droits valables du Mode de gestion Remboursement des a                    | Aucure pièce justificative n'a é<br>Mar ( PINH :<br>au<br>Eners payant sur la part AM<br>Ters payant coordonné par<br>Letes    | té présentée<br>code service<br>s cotese<br>s cotese<br>↓<br>Ω Correspondants                                                                                                    | Numéro d'AMC<br>Non de l'organisme<br>Organisme 1/3 Payeur<br>Nº d'adhérent<br>Garantes mutuelle<br>Convention AMC  | Peramètres de télétronsmission Famille et relations                               |                                             |
| Pice justificative Pice justificative Pic drogramme { n^2 A Droits valables du Mode de gestion Remboursement des ai | Aucure pièce justificative n'a é<br>MC / RNN :<br>au<br>au<br>Ters payant aur la part AM<br>Ters payant coordonné par<br>cites | té présentée  code service code service s cause C S Correspondants pour ca                                                                                                    | Numéro d'AMC<br>Nom de l'organisme<br>Crganisme 1/3 Payeur<br>Nº d'adhérent<br>Garanties mutuelle<br>Convention AMC | Paramètres de télétransmission Famille et relations des relations à voire patient | · · · · · · · · · · · · · · · · · · ·       |

| Assurance I | Maladie Obligatoire                  |                              |                              |          |
|-------------|--------------------------------------|------------------------------|------------------------------|----------|
| Nom AMO     |                                      | Régime                       | 01 = Régime général          | •        |
| Prenom AMO  |                                      | Caisse                       | СРАМ                         |          |
| Nº S.S.     |                                      | Taux de remboursement SS (%) | 70 🔻                         |          |
| Assuré      | ¢ 💡                                  |                              | Tiers payant sur la part AMO |          |
|             | Informations<br>pour le mode dégradé | Organisme 1/3 Payeur         | СРАМ                         | <b>0</b> |
|             |                                      | Nom médecin traitant         |                              | <b>9</b> |
|             |                                      | Prénom                       |                              |          |

Nom AMO : à saisie non obligatoire
Nom présent sur la carte VITALE (champ rempli automatiquement par la carte vitale)

| Assurance Mala    | die Obligatoire                      |                                      |                                  |          |
|-------------------|--------------------------------------|--------------------------------------|----------------------------------|----------|
| Prénom AMO        |                                      | Régime<br>Caisse                     | 01 = Régime général<br>CPAM      | •        |
| N° S.S.<br>Assuré |                                      | <br><br>Taux de remboursement SS (%) | 70  Tiers payant sur la part AMO |          |
|                   | Informations<br>pour le mode dégradé | Organisme 1/3 Payeur                 | CPAM                             | <b>9</b> |
|                   |                                      | Nom médecin traitant<br>Prénom       |                                  | 9        |

# Prénom AMO : à saisie non obligatoire Prénom présent sur la carte VITALE (champ rempli automatiquement par la carte vitale)

| Assurance Mala | die Obligatoire                      |     |                              |                              |          |
|----------------|--------------------------------------|-----|------------------------------|------------------------------|----------|
| Nom AMO        |                                      |     | Régime                       | 01 = Régime général          | •        |
| Prénom AMO     |                                      | -   | Caisse                       | СРАМ                         |          |
| Nº S.S.        |                                      |     | Taux de remboursement SS (%) | 70 🔻                         |          |
| Assuré         |                                      | ç 💡 |                              | Tiers payant sur la part AMO |          |
|                | Informations<br>pour le mode dégradé |     | Organisme 1/3 Payeur         | СРАМ                         | <b>9</b> |
|                |                                      |     | Nom médecin traitant         |                              | <b>Q</b> |
|                |                                      |     | Prénom                       |                              |          |

N° SS : à saisie obligatoire pour faire des FSE, et nécessaire pour retrouver ce numéro sur les feuilles de demande d'entente préalable

| Assurance Malad | lie Obligatoire                      |            |                              |                              |          |
|-----------------|--------------------------------------|------------|------------------------------|------------------------------|----------|
| Nom AMO         |                                      |            | Régime                       | 01 = Régime général          | -        |
| Prénom AMO      |                                      |            | Caisse                       | CPAM                         |          |
| № S.S.          |                                      |            | Taux de remboursement SS (%) | 70 🔻                         |          |
| Assuré          |                                      | <b>⇔ 💡</b> |                              | Tiers payant sur la part AMO |          |
|                 | Informations<br>pour le mode dégradé |            | Organisme 1/3 Payeur         | СРАМ                         | <b>9</b> |
|                 |                                      |            | Nom médecin traitant         |                              | <b>9</b> |
|                 |                                      |            | Prénom                       |                              |          |

Assuré : à saisie non obligatoire, mais nécessaire pour retrouver ce nom sur les feuilles de demande d'entente préalable

| Assurance Malac | die Obligatoire                      |                              |                              |          |
|-----------------|--------------------------------------|------------------------------|------------------------------|----------|
| Nom AMO         |                                      | Régime                       | 01 = Régime général          | •        |
| Prénom AMO      |                                      | Caisse                       | СРАМ                         |          |
| Nº S.S.         |                                      | Taux de remboursement SS (%) | 70 🔻                         |          |
| Assuré          |                                      |                              | Tiers payant sur la part AMO |          |
|                 | Informations<br>pour le mode dégradé | Organisme 1/3 Payeur         | СРАМ                         |          |
|                 |                                      | Nom médecin traitant         |                              | <b>9</b> |
|                 |                                      | Prénom                       |                              |          |

⇒Si le patient est l'assuré, → clic sur la flèche jaune à droite du champ pour récupérer ses nom et prénom

| Assurance Mal | adie Obligatoire                     |            | Dossiers patients |                   |                    |          |
|---------------|--------------------------------------|------------|-------------------|-------------------|--------------------|----------|
| Nom AMO       |                                      |            | Annuler Ok        | ?<br>Aide         | général            | •        |
| Prénom AMO    |                                      |            | Appeler dossier   |                   |                    |          |
| N° S.S.       |                                      |            | CR<br>CR<br>CR    | 522<br>919<br>377 | 1                  |          |
| Assuré        |                                      | <b>(</b> - |                   |                   | nt sur la part AMO |          |
|               | Informations<br>pour le mode dégradé |            |                   | (                 |                    | <b></b>  |
|               |                                      |            |                   |                   |                    | <b>9</b> |
|               |                                      |            |                   |                   |                    |          |
|               |                                      |            |                   |                   |                    |          |

S'il s'agit d'une autre personne, clic sur l'ampoule à droite du champ pour récupérer les nom et prénom d'un autre patient de votre base de patients

| Assurance Maladie | e Obligatoire                        |            |                              |                              |          |
|-------------------|--------------------------------------|------------|------------------------------|------------------------------|----------|
| Nom AMO           |                                      |            | Régime                       | 01 = Régime général          | -        |
| Prénom AMO        |                                      |            | Caisse                       | СРАМ                         |          |
| N° S.S.           |                                      |            | Taux de remboursement SS (%) | 70 🔻                         |          |
| Assuré            |                                      | <b>↔ ♀</b> |                              | Tiers payant sur la part AMO |          |
|                   | Informations<br>pour le mode dégradé |            | Organisme 1/3 Payeur         | СРАМ                         | <b></b>  |
|                   |                                      |            | Nom médecin traitant         |                              | <b>9</b> |
|                   |                                      |            | Prénom                       |                              |          |
| <b>⇒Infor</b>     | mations                              | pour       | le mode dé                   | gradé,                       |          |

| Le patient est                                                                               | 00 = Assuré                                                                                                    |   |
|----------------------------------------------------------------------------------------------|----------------------------------------------------------------------------------------------------|---|
|                                                                                              | Le numéro d'immatriculation identifie l'assuré                                                                                          |   |
| Date de naissance SESAM-Vitale                                                               | 18/06/1952                                                                                                    | X |
| Rang gémellaire                                                                              | 1                                                                                                    |   |
|                                                                                              |                                                                                                    |   |
|                                                                                              | Régime Caisse Centre                                                                                                    |   |
| Organisme d'affiliation                                                                      | Régime         Caisse         Centre           01         061         6031                                                              |   |
| Organisme d'affiliation                                                                      | Régime Caisse Centre<br>01 061 6031<br>Régime local Alsace-Moselle                                                                      |   |
| Organisme d'affiliation<br>Pièce justificative                                               | Régime Caisse     Centre       01     061     6031       Régime local Alsace-Moselle       Aucune pièce justificative n'a été présentée | • |
| Organisme d'affiliation<br>Pièce justificative<br>Date de validité de la pièce justificative | Régime Caisse     Centre       01     061       6031       Régime local Alsace-Moselle   Aucune pièce justificative n'a été présentée   | • |

|                                                                   | 00 = Assuré                                    |   |
|-------------------------------------------------------------------|------------------------------------------------|---|
|                                                                   | Le numéro d'immatriculation identifie l'assuré |   |
| Date de naissance SESAM-Vitale                                    | 18/06/1952                                     |   |
| Rang gémellaire                                                   | 1                                              |   |
|                                                                   | Régime Caisse Centre                           |   |
| Organisme d'affiliation                                           | 01 061 6031                                    |   |
|                                                                   | Régime local Alsace-Moselle                    |   |
|                                                                   |                                                |   |
|                                                                   |                                                |   |
| Pièce justificative                                               | Aucune pièce justificative n'a été présentée   | • |
| Pièce justificative<br>Date de validité de la pièce justificative | Aucune pièce justificative n'a été présentée   | • |

 Cette fenêtre permet de préciser certaines données concernant l'AMO du patient
 Données utilisées en particulier lors de la réalisation de feuilles de soins électroniques non sécurisées (anciennement Iris)
 Ne pas y toucher, sans connaissance

| Assurance Malad              | lie Obligatoire                                                            |                                                                                                    |                                                                                                    |
|------------------------------|----------------------------------------------------------------------------|----------------------------------------------------------------------------------------------------|----------------------------------------------------------------------------------------------------|
| Nom AMO                      |                                                                            | Régime                                                                                                    | 01 = Régime général                                                                                                    |
| Prénom AMO                   |                                                                            | Caisse                                                                                                    | СРАМ                                                                                                    |
| № S.S.                       |                                                                            | Taux de remboursement SS (%)                                                                                                    | 70 🔻                                                                                                    |
| Assuré                       | <b>♀ ♀</b>                                                                 |                                                                                                    | Tiers payant sur la part AMO                                                                                                    |
|                              | Informations<br>pour le mode dégradé                                       | Organisme 1/3 Payeur                                                                                                    | CPAM 🖓                                                                                                    |
|                              |                                                                            | Nom médecin traitant                                                                                                    | Q                                                                                                    |
|                              |                                                                            | Prénom                                                                                                    |                                                                                                    |
| ⇒Rég<br>auto<br>rens<br>cart | <mark>ime et Caisse</mark><br>omatiquement<br>seignées à l'ai<br>te Vitale | <b>1</b> = 1<br><b>2</b> = 1<br><b>3</b> = 1<br><b>4</b> = 1<br><b>5</b> = 1<br><b>5</b> = 1<br><b>5</b> = 1<br><b>6</b> = 1<br><b>6</b> = 1<br><b>7</b> = 1<br><b>10</b> = 1<br><b>10</b> = | Kégime général       ▼         Régime général       ▼         Régime agricole (MSA)       Régime agricole (MSA)         Régime sociale des Indépendants (RSI/AMPI)       Caisse de prévoyance de la SNCF         Caisse de prévoyance de la SNCF       RATP         Etablissement National des Invalides de la Marine ENIM       Vineurs et Assimilés         Wiltaires de carrière CNMSS       Personnel de la banque de France CPM         Clercs et employés de notaire CRPCEN       Personnel de la chambre de commerce de Paris CCIP         Assemblée Nationale       Sénat         Port Autonome de Bordeaux       Caisse des français à l'étranger         Winstêre des anciens combattants       Caisse Assurance Maladie des Cultes CAVIMAC         Mutuelle Générale de l'Education Nationale MGEN       Mutuelle Générale de la police MGP         Mutuelle Générale de la police MGP       Mutuelle le al Fonction Publique MFP         Mutuelle Nationale des Hospitaliers MNH       Mutuelle de la Marine MUTMAR |

99 = Autres régimes

| Nom AMO<br>Prénom AMO<br>N° 5.5.<br>Asuré                                                                                                    | Assurance Maladi                | e Obligatoire                                          |                                            |                                                       |
|----------------------------------------------------------------------------------------------------|---------------------------------|--------------------------------------------------------|--------------------------------------------|-------------------------------------------------------|
| Prénom AMO<br>N° S.S.<br>Asuré                                                                                                    | Nom AMO                         |                                                        | Régime                                     | 01 = Régime général 🔹                                 |
| N° 5.5.         Asuré         Informations         pour le mode dégradé         Organisme 1/3 Payeur         Nom médecin traitant         Prénom         Tour de remboursement SS (%)         0         0         0         0         0         0         0         0         0         0         0         0         0         0         0         0         0         0         0         0         0         0         0         0         0         0         0         0         0         0         0         0         0         0         0         0         0         0         0         0         0         0         0         0         0 | Prénom AMO                      |                                                        | Caisse                                     | CPAM                                                  |
| Assuré                                                                                                    | Nº S.S.                         |                                                        | Taux de remboursement SS (%)               | 70 🗾                                                  |
| Informations       Organisme 1/3 Payeur         Nom médecin traitant       Prénom         Prénom       Prénom                                                                                                    | Assuré                          |                                                        |                                            | Tiers parant sur la part AMO                          |
| Prérom<br>→ Taux de remboursement SS :<br>zone renseignée par la carte<br>vitale ou à renseigner si<br>changement<br>→ Taux de remboursement SS :<br>70<br>50<br>90<br>100<br>80<br>75<br>85<br>40                                                                                                    |                                 | Informations<br>pour le mode dégradé                   | Organisme 1/3 Payeur                       | СРАМ                                                  |
| Prénom Caux de remboursement SS: Zone renseignée par la carte vitale ou à renseigner si changement                                                                                                    |                                 |                                                        | Nom médecin traitant                       | <b>Q</b>                                              |
| Taux de remboursement SS:   70   zone renseignée par la carte   vitale ou à renseigner si   changement                                                                                                    |                                 |                                                        | Prénom                                     |                                                       |
| - Dommet l'édition des devis                                                                                                    | ⇒ Tauz<br>zone<br>vital<br>char | x de rembon<br>c renseignée<br>le ou à rens<br>ngement | arsement SS :<br>par la carte<br>eigner si | 70 -<br>70<br>50<br>90<br>100<br>80<br>75<br>85<br>40 |

| Assurance  | Maladie Obligatoire                  |                         |                             |                |
|------------|--------------------------------------|-------------------------|-----------------------------|----------------|
| Nom AMO    |                                      | Régime                  | 01 = Régime général         |                |
| Prénom AMO |                                      | Caisse                  | СРАМ                        |                |
| Nº S.S.    |                                      | Taux de remboursement S | (9) 70 -                    |                |
| Assuré     |                                      |                         | Tiers payant sur la part AM | 10             |
|            | Informations<br>pour le mode dégradé | Organisme 1/3 Payeur    | CPAM                        | Ŷ              |
|            |                                      | Nom médecin traitant    |                             | <mark>.</mark> |
|            |                                      | Prénom                  |                             |                |

Tiers payant sur la part AMO : à cocher si votre patient bénéficie d'un tiers payant de la part de l'Assurance Maladie obligatoire

| Assurance         | Maladie Obligatoire                  |   |                                |                              |          |
|-------------------|--------------------------------------|---|--------------------------------|------------------------------|----------|
| Nom AMO           |                                      | _ | Régime                         | 01 = Régime général          | •        |
| Prenom AMO        |                                      |   | Caisse                         |                              |          |
| Nº S.S.<br>Assuré |                                      |   | Taux de l'emboursement 35 (76) | Tiers payant sur la part AMO |          |
|                   | Informations<br>pour le mode dégradé |   | Organisme 1/3 Payeur           | СРАМ                         | <b>Q</b> |
|                   |                                      |   | Nom médecin traitant<br>Prénom |                              | <b></b>  |

Organisme 1/3 payeur pour l'assurance maladie obligatoire : zone utilisée pour la gestion automatique des tiers payants

| Assurance M           | aladie Obligatoire                   |           |                                |                                  |          |
|-----------------------|--------------------------------------|-----------|--------------------------------|----------------------------------|----------|
| Nom AMO<br>Prénom AMO |                                      |           | Régime<br>Caisse               | 01 = Régime général<br>CPAM      | •        |
| N° S.S.<br>Assuré     |                                      | <br>~ • • | Taux de remboursement SS (%)   | 70  Tiers payant sur la part AMO |          |
|                       | Informations<br>pour le mode dégradé |           | Organisme 1/3 Payeur           | СРАМ                             | <b>Q</b> |
|                       |                                      |           | Nom médecin traitant<br>Prénom |                                  | 8        |

La première fois que vous entrez le nom d'un organisme -> confirmez la création dans la base des organismes de tiers payants

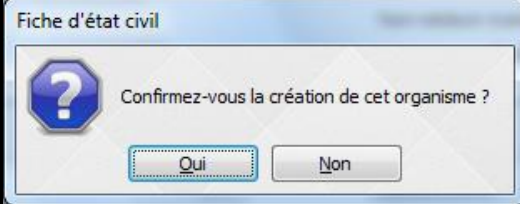

| Nom AMO<br>Prénom AMO |                                      |   | Régime<br>Caisse            | 01 = Régime général<br>CPAM             | - |
|-----------------------|--------------------------------------|---|-----------------------------|-----------------------------------------|---|
| Nº S.S.<br>Assuré     |                                      | ¢ | Taux de remboursement SS (° | %) 70 ▼<br>Tiers payant sur la part AMO |   |
|                       | Informations<br>pour le mode dégradé |   | Organisme 1/3 Payeur        | CPAM                                    |   |
|                       |                                      |   | Nom medecin traitant        |                                         | 5 |

- L'ampoule à droite ouvre la fenêtre des organismes de tiers payants enregistrés dans votre base
- Pour sélectionner un organisme déjà utilisé (Note: l'organisme de tiers payant peut tout à fait être une clinique)

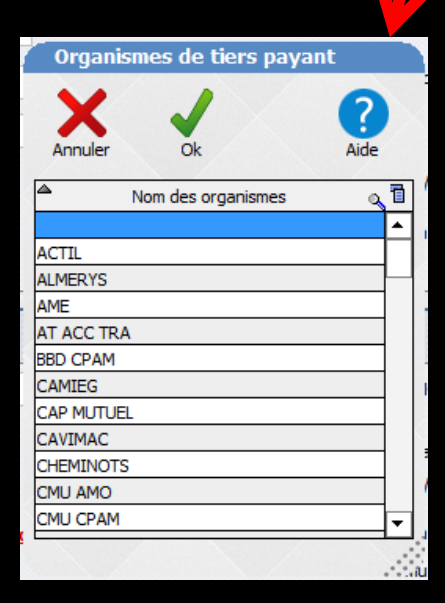

### Note

Pour un accident de travail, les EBD...
Soins payés par les caisses
On peut créer un organisme payeur spécial AT, CPAM EBD ... par exemple

| Nom AMO    |                      | Régime 01 = Régime général 🔻                                             |
|------------|----------------------|--------------------------------------------------------------------------|
| Prénom AMO |                      | Caisse CPAM                                                              |
| N° S.S.    |                      | Taux de remboursement SS (%) 70 🔻                                        |
| Assuré     | Q 🕂                  | Tiers payant sur la part AMO                                             |
|            | Informations         |                                                                          |
|            | pour le mode dégradé | Organisme 1/3 Payeur CPAM                                                |
|            | pour le mode dégradé | Organisme 1/3 Payeur     CPAM       Nom médecin traitant               Q |

#### La lecture de la carte vitale vous remplira automatiquement cette case

| Régime                         | 01 = Régime général 💌                                                              |   |
|--------------------------------|------------------------------------------------------------------------------------|---|
| Caisse                         | NICE                                                                               |   |
| Taux de remboursement SS (%)   | 70 💌                                                                               |   |
|                                | <ul> <li>Tiers payant sur la part AMO</li> <li>TP AMO toujours possible</li> </ul> |   |
| Organisme 1/3 Payeur           | CPAM de Nice                                                                       | Q |
| Nom médecin traitant<br>Prénom |                                                                                    | Q |

| Régime                         | 01 = Régime général               | <b>-</b>                 |
|--------------------------------|-----------------------------------|--------------------------|
| Caisse                         | NICE                              |                          |
| Taux de remboursement SS (%)   | 70   Tiers payant sur la part AMO | Voir l'adresse du centre |
| Organisme 1/3 Payeur           | CPAM de Nice                      | <b>₽</b>                 |
| Nom médecin traitant<br>Prénom |                                   |                          |

⇒La lecture de la carte vitale vous remplira automatiquement les cases Caisse et Organisme 1/3 payeur
 ⇒ De plus, icone pour voir

les coordonnées du centre

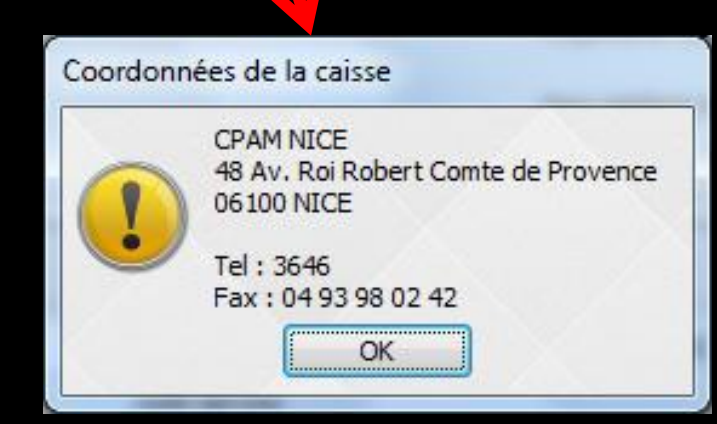

| Assurance Maladie Obligatoire |                                      |  |                                |                              |          |  |  |  |
|-------------------------------|--------------------------------------|--|--------------------------------|------------------------------|----------|--|--|--|
| Nom AMO<br>Prénom AMO         |                                      |  | Régime<br>Caisse               | 01 = Régime général          | •        |  |  |  |
| N° S.S.                       |                                      |  | Taux de remboursement SS (%)   | 70 -                         |          |  |  |  |
| Assuré                        |                                      |  |                                | Tiers payant sur la part AMO |          |  |  |  |
|                               | Informations<br>pour le mode dégradé |  | Organisme 1/3 Payeur           | СРАМ                         | <b>0</b> |  |  |  |
|                               |                                      |  | Nom médecin traitant<br>Prénom |                              | 8        |  |  |  |

# "Nom et prénom du médecin traitant" L'utilisation de ces deux champs est obligatoire pour les médecins dans le cadre de la gestion du parcours de soins

| Assurance  | Maladie Obligatoire                  |   |                              |                              |         |
|------------|--------------------------------------|---|------------------------------|------------------------------|---------|
| Nom AMO    |                                      | ] | Régime                       | 01 = Régime général 🔹        |         |
| Prénom AMO |                                      | ] | Caisse                       | СРАМ                         |         |
| Nº S.S.    |                                      | ] | Taux de remboursement SS (%) | 70 🔻                         |         |
| Assuré     |                                      |   |                              | Tiers payant sur la part AMO |         |
|            | Informations<br>pour le mode dégradé |   | Organisme 1/3 Payeur         | CPAM                         | <b></b> |
|            |                                      |   | Nom médecin traitant         |                              | 2       |
|            |                                      |   | Prénom                       |                              |         |

Vous pourrez choisir le nom d'un médecin traitant déjà existant dans une table apparaissant en cliquant sur l'ampoule adjacente, ou en ajouter un, avec proposition d'enregistrement automatique dans le carnet d'adresses et la liste des correspondants

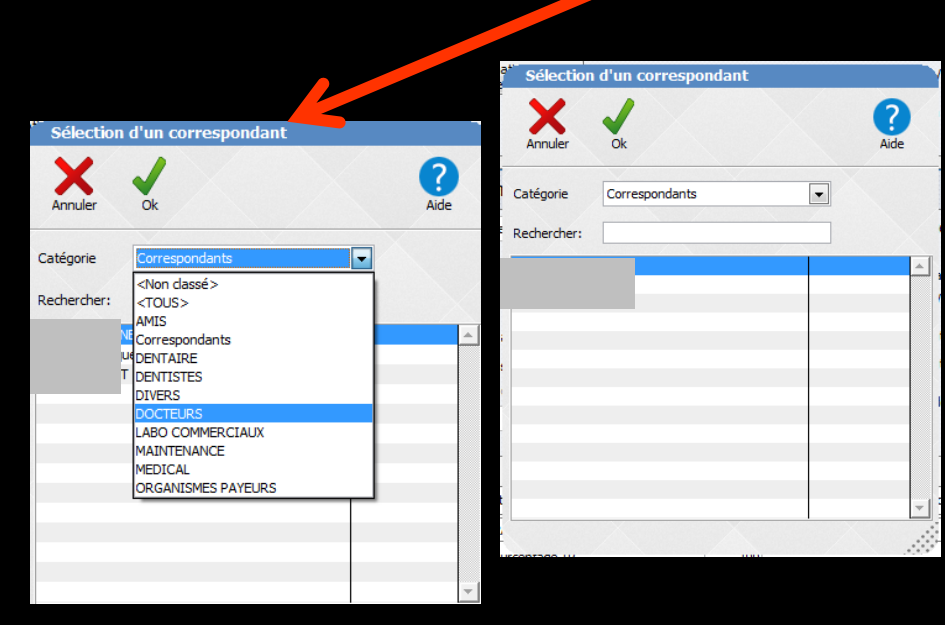